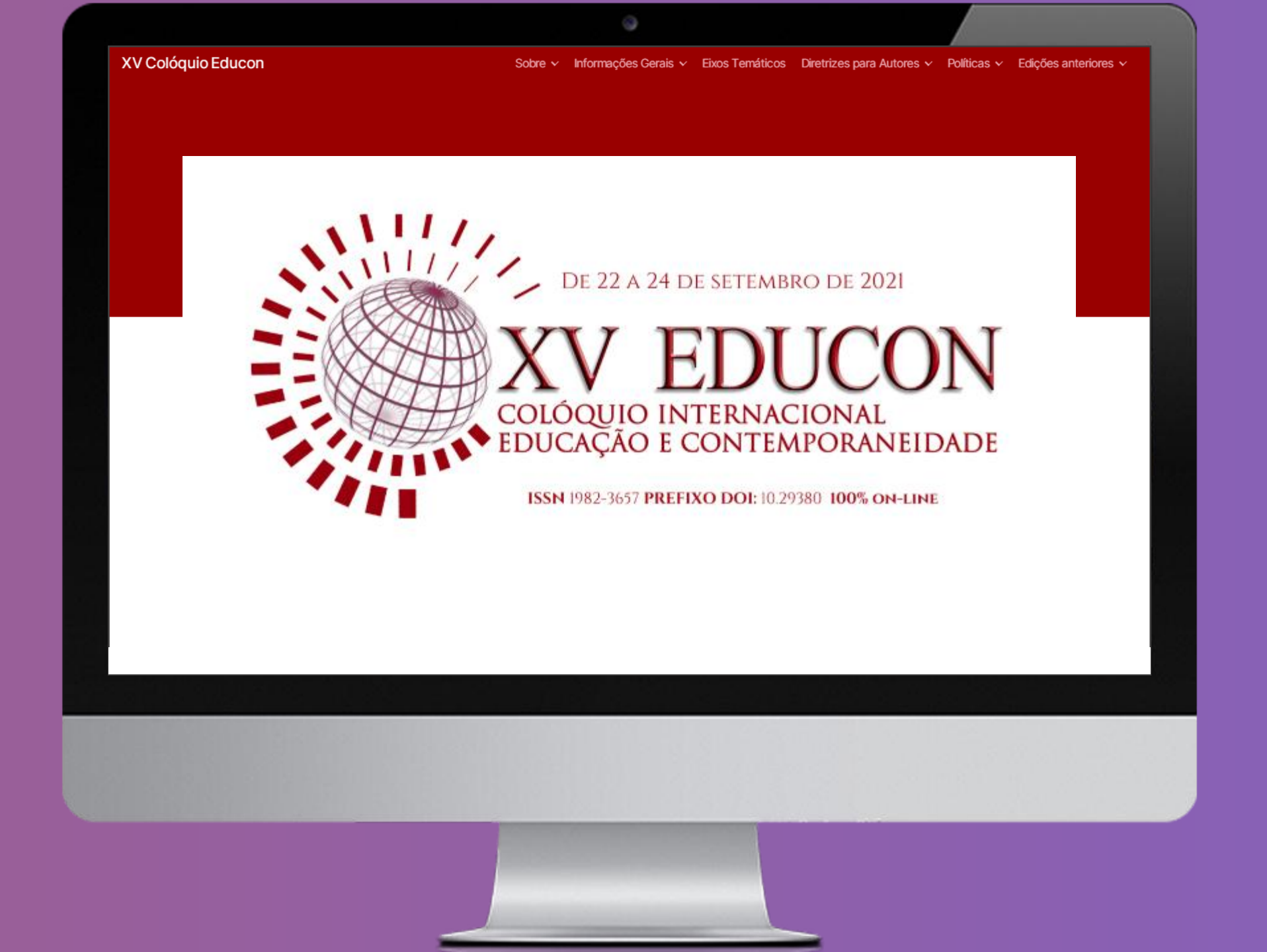

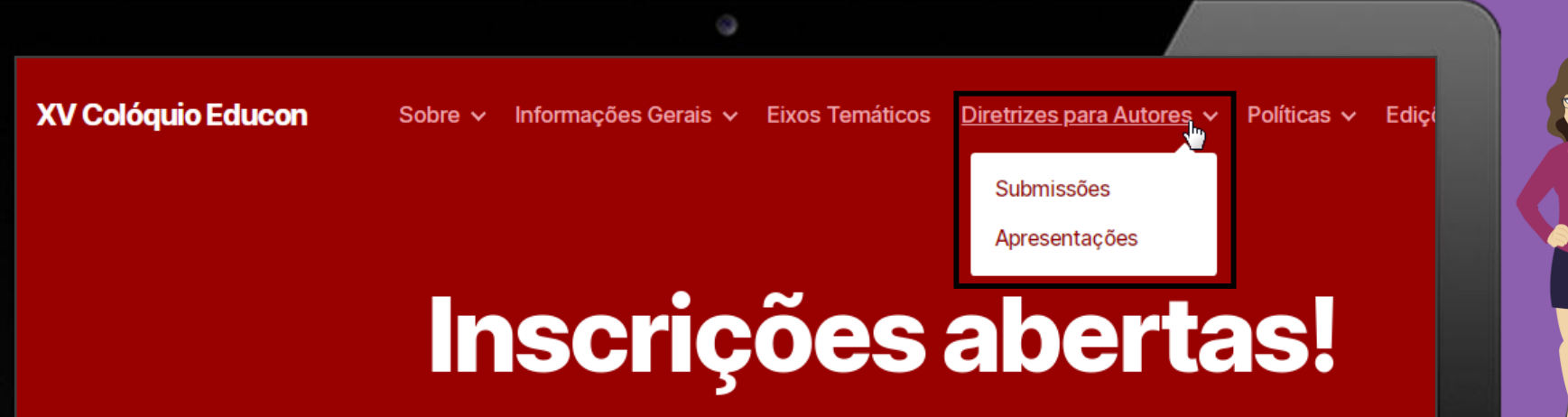

Antes de submeter seu trabalho é necessário que você dê uma olhadinha nas **Diretrizes** para que não fique com nenhuma dúvida!

Para ler as Diretrizes, clique em Diretrizes para Autores e em seguida em Submissões ou Apresentações.

#### uio Educon

Sobre 🗸 Informações Gerais 🗸 Eixos Temáticos

Diretrizes para Autores v Políticas v Edições anteriore

# **Diretrizes para Autores**

 $\mathbf{1}$ 

۲

Ao ler as **Diretrizes** você irá ter mais informações sobre as normas gerais, formatação, orientações técnicas e muito mais.

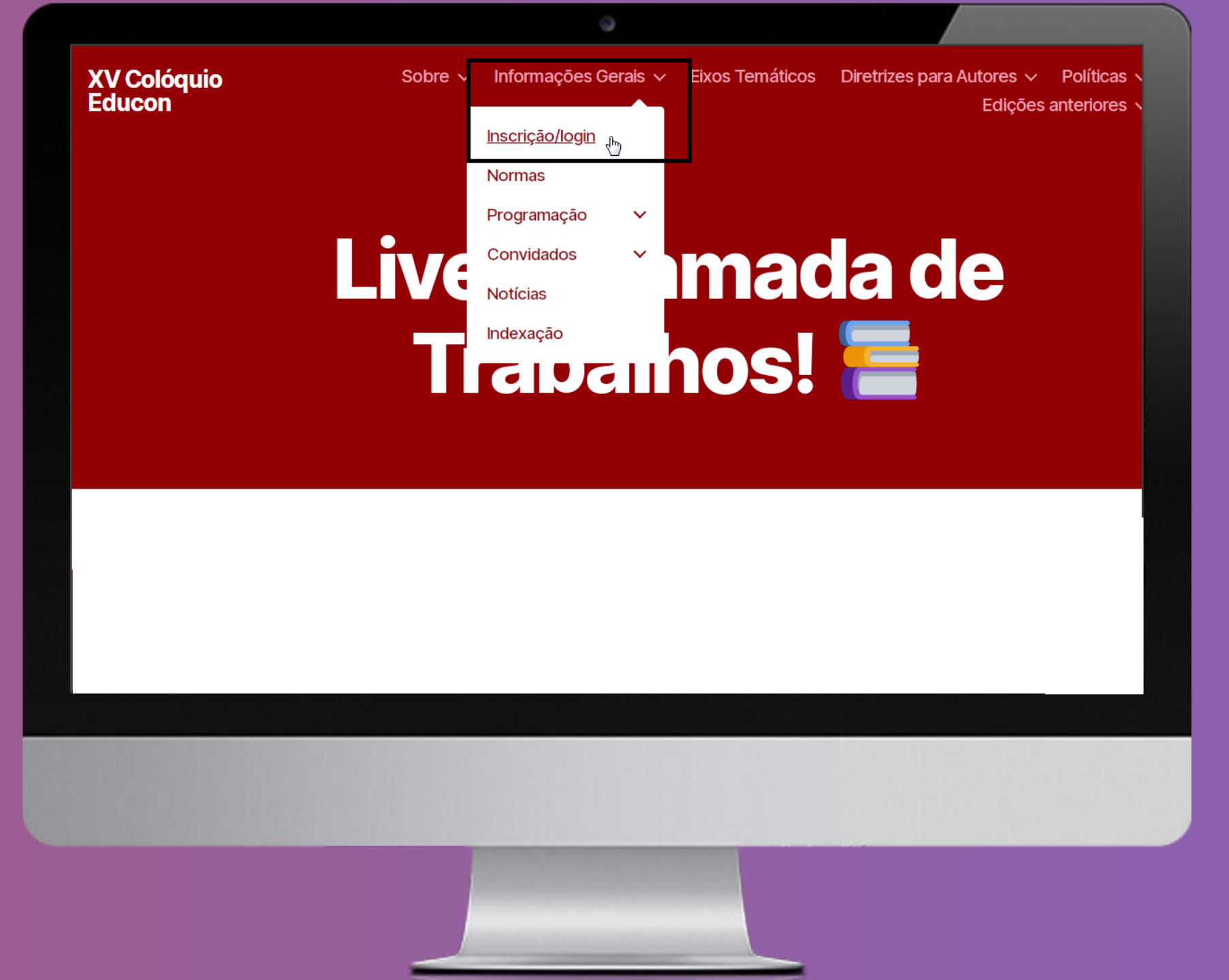

Clique em Inscrição/login para continuar.

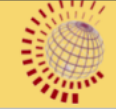

Início / Acesso

# Já possui cadastro?

| Dados d      | e acesso                                  |
|--------------|-------------------------------------------|
| Acesso via:  |                                           |
|              |                                           |
| CPF(ou docu  | imento de identificação de estrangeiro) * |
|              | (Somente números)                         |
| Senha *      |                                           |
|              |                                           |
| Esqueci a se | nha(receber por email)                    |
|              | Acessar                                   |

# Cadastrar:

Ao clicar em **Inscrição/login** você será redirecionado para essa página. Insira seu login e senha.

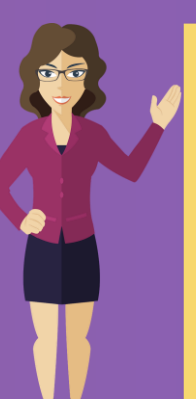

Caso não lembre da senha, é só dar uma olhadinha no e-mail que o Educon te mandou quando você realizou seu cadastro.

## Colóquio Educon :: Seu usuário de acesso (Externa) Caixa de entrada ×

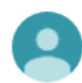

Educon <comunicado@coloquioeducon.com>

20:59 (há 39 minutos) 🛛 😭

#### Olá Daniele Carvalho Leite!

Recebemos seu cadastro com sucesso!

|--|

Usuário: Senha:

O link de pagamento de sua inscrição está em sua área de acesso ao sistema, e segue também abaixo:

#### Clique aqui para acessar o pagamento

Caso tenha problemas com o link, poderá optar também por fazer o pagamento via PIX, utilizando a chave de email inscricoes@coloquioeducon.com, ou com o QRcode abaixo:

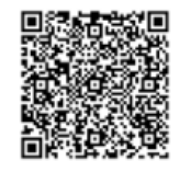

Após o pagamento, entre em sua área de usuário e envie-nos o comprovante no menu 'Pagamento'. Para enviar um trabalho para avaliação, será necessário antes ter efetuado o pagamento desta inscrição.

# DICA EDUCON

Ao fazer seu cadastro, nossa equipe manda um e-mail para o e-mail que foi inserido no cadastro para realização pagamento.

Todavia, ele vem com seu usuário e senha. Caso você esqueça, é só dar uma olhadinha no e-mail.

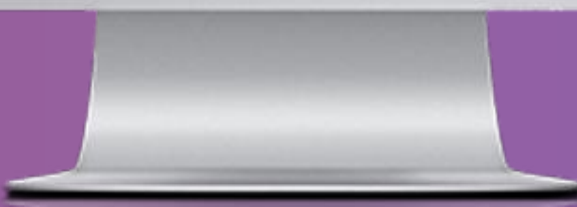

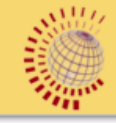

Alinha Conta

Submeter Trabalho

Status Inscrição / Pagamento

É necessário efetuar o pagamento da inscrição para submeter trabalhos para avaliação. Por favor verifique o status de seu pagamento.

Para submeter seus
trabalhos é
necessário que já
tenha realizado o
pagamento da
inscrição.

Para pagar clique em Status de Inscrição / Pagamento e realize seu Pix.

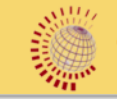

| Minha Conta                    | Status Inscrição                                                                                                    |                 |
|--------------------------------|----------------------------------------------------------------------------------------------------|-----------------|
| 📸 Meus Trabalhos               | Verifique aqui o status de sua inscrição no evento: Colóquio Internacional Educação e Contemporaneidade - EDUCON - 2021 |                 |
| Submeter Trabalho              | Data da inscrição: 12/07/2021                                                                                           |                 |
| 🔇 Status Inscrição / Pagamento | Detalhes da Inscrição: D - Ouvinte - Individual<br>Status de Pagamento: Aguardando Pagamento                            |                 |
|                                | Valor da Inscrição: R\$ 20,00                                                                                           |                 |
|                                | Para efetuar pagamento por PIX, basta utilizar a <mark>chave PIX de email: inscricoes@coloquioeducon.com</mark> Ou poc  | derá utilizar o |
|                                |                                                                                                    |                 |
|                                | Após efetuar o pagamento, por favor confirme enviando cópia do comprovante através do botão abaixo:                     |                 |
|                                | Selecionar Comprovante: Escolher arquivo Nenhum arquivo selecionado >> Enviar Comprovante                               |                 |
|                                | 성 아내 방법은 그는 것 것 같아요. 김 방법은 것 같아요. 것 같아요. 것 같아요. 것                                                                       |                 |
|                                |                                                                                                    |                 |
|                                |                                                                                                    |                 |
|                                |                                                                                                    |                 |

Ao clicar em **Status Inscrição / Pagamento**, mostrará os detalhes da sua inscrição e qual o valor.

Para realizar o pagamento aponte a câmera do seu celular para o Qrcode que aparece na tela ou pague através do PIX.

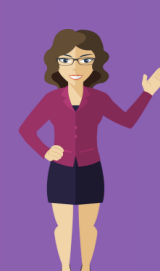

QRcode abaixo:

Não esqueça de enviar o comprovante de pagamento

manuscrito pelos Pareceristas/aceite dos Editores.

| <b>c</b> |                                                                                                    |
|----------|----------------------------------------------------------------------------------------------------|
| Su       | pmeter Trabalno                                                                                                    |
| h        | nformações Gerais Metadados Estrutura do Trabalho Coautores                                                                    |
|          |                                                                                                    |
|          | Seção                                                                                                    |
|          | Anais 🗸                                                                                                    |
|          |                                                                                                    |
|          | Eixo Temático                                                                                                    |
|          | 1. Políticas Públicas para a Educação Básica, Diversidade Étnico-racial e Legislação Educacional 🗸                             |
|          |                                                                                                    |
|          | Requisitos para Envio de Manuscrito                                                                                            |
|          | Você deve ler e reconhecer que você completou os requisitos abaixo antes de prosseguir.                                        |
|          | O texto segue os padrões de estilo e requisitos bibliográficos descritos nas Diretrizes para Autores.                          |
|          | Omiti informações pessoais do texto, assegurando, assim, a validade do método de avaliação double-blind peer review.           |
|          | Inserirei corretamente as referências do Artigo no campo de metadados, no sistema de submissão, informando sempre que possível |
|          | as URLs e os respectivos DOIs.                                                                                                 |
|          | Estou ciente de que o pagamento da contribuição de inscrição não garante a publicação do artigo, que dependerá da avaliação do |

۲

# Ao inserir seu login e senha, você já entra na página de **submeter trabalhos.**

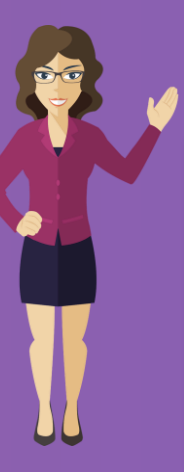

Leia atentamente e preencha as informações solicitadas.

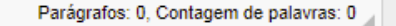

#### Aceitar a declaração de direitos autorais

A submissão de originais para o Colóquio Internacional Educação e Contemporaneidade implica na cessão dos direitos da primeira publicação. Os direitos autorais intelectuais permanecem com os autores, porém eventual reprodução posterior, por qualquer meio, deverá contar com a devida citação da fonte.

Os conceitos emitidos nos trabalhos são de responsabilidade exclusiva dos autores, não refletindo necessariamente a opinião do Comitê Científico e do Conselho Editorial.

#### Licença Creative Commons

Exceto onde especificado diferentemente, aplicam-se à matéria publicada neste periódico os termos de uma licença Creative Commons Atribuição 4.0 Internacional (CC BY 4.0), que permite o uso irrestrito, a distribuição e a reprodução em qualquer meio desde que a publicação original seja corretamente citada.

Sim, eu concordo em cumprir os termos da declaração de direitos autorais.

Sim, eu concordo em ter meus dados coletados e armazenados de acordo com a declaração de privacidade.

Continuar para Metadados >>

Após preencher o que se pede, clique em **Continuar para metadados.** 

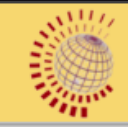

۲

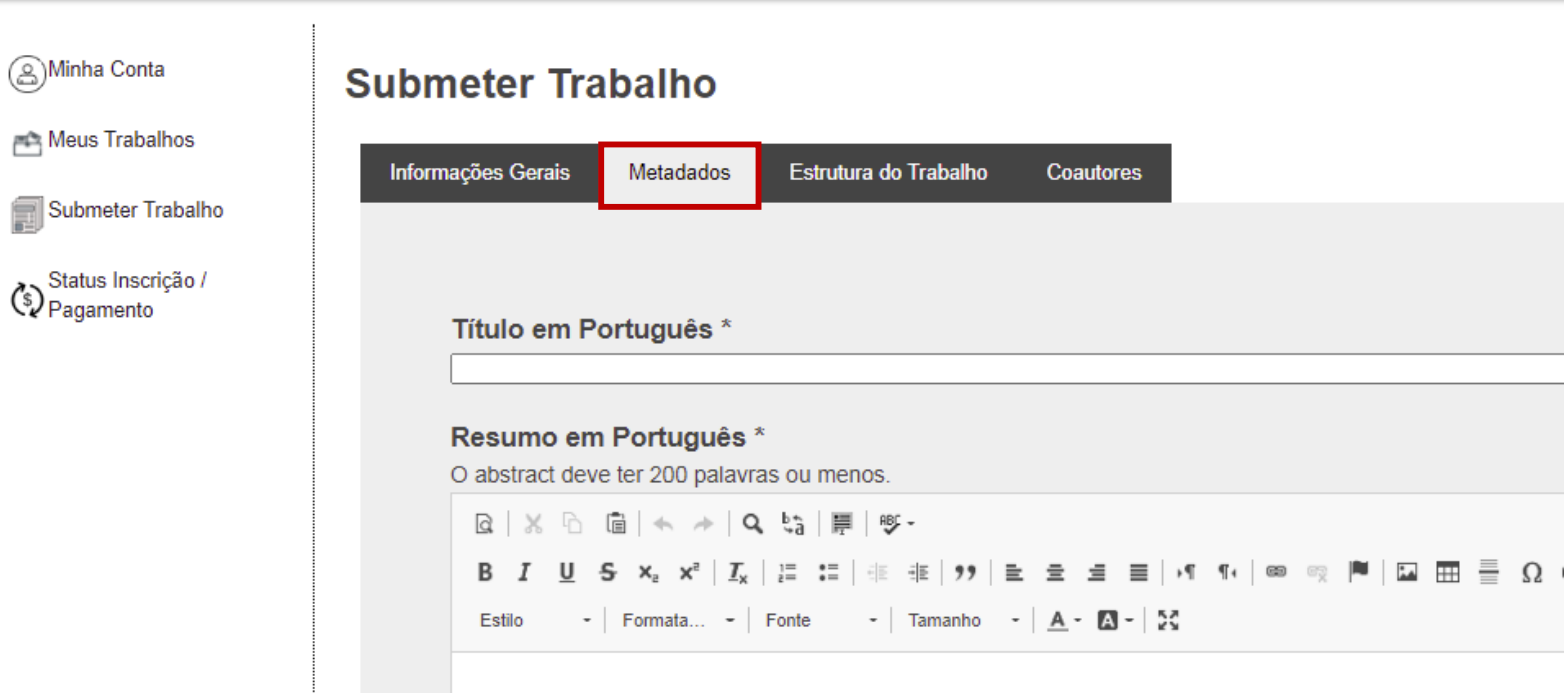

Em **metadados** você irá inserir as informações sobre o resumo do seu trabalho nas duas línguas.

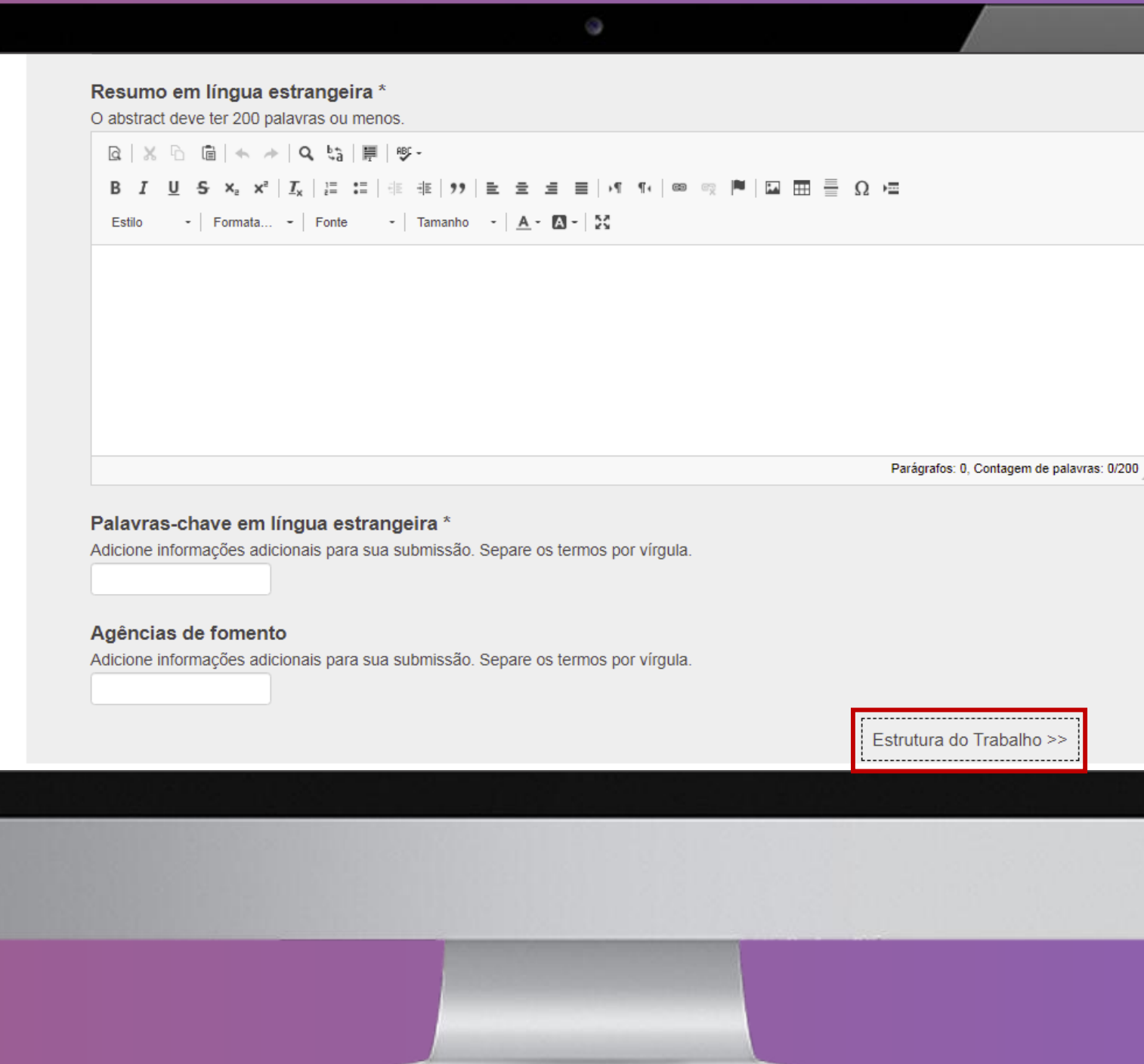

Após inserir os dois resumos e as palavraschave, clique em Estrutura do trabalho.

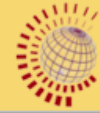

۲

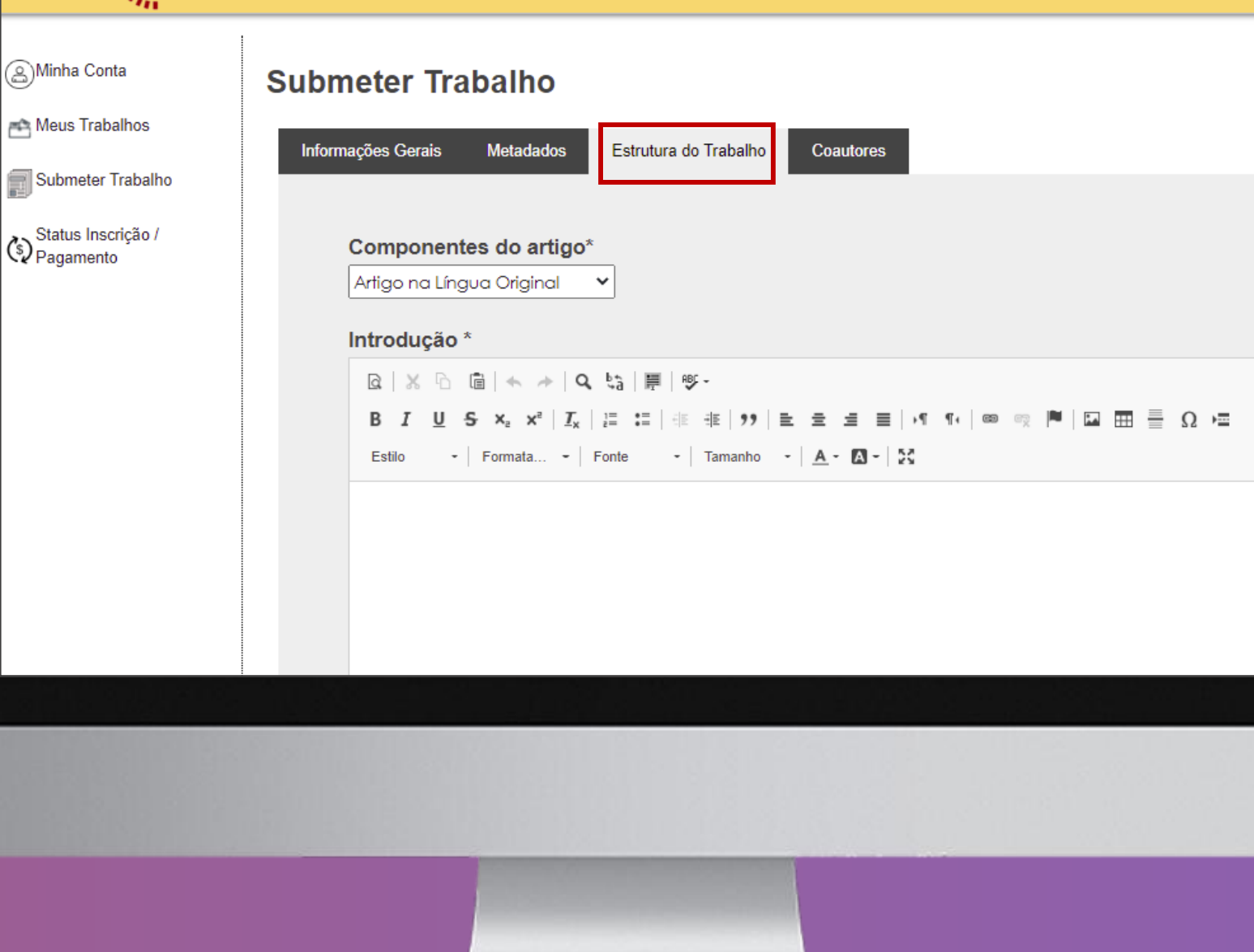

Na **Estrutura do Trabalho** você escreverá sobre as partes do seu texto como introdução, desenvolvimento e conclusão.

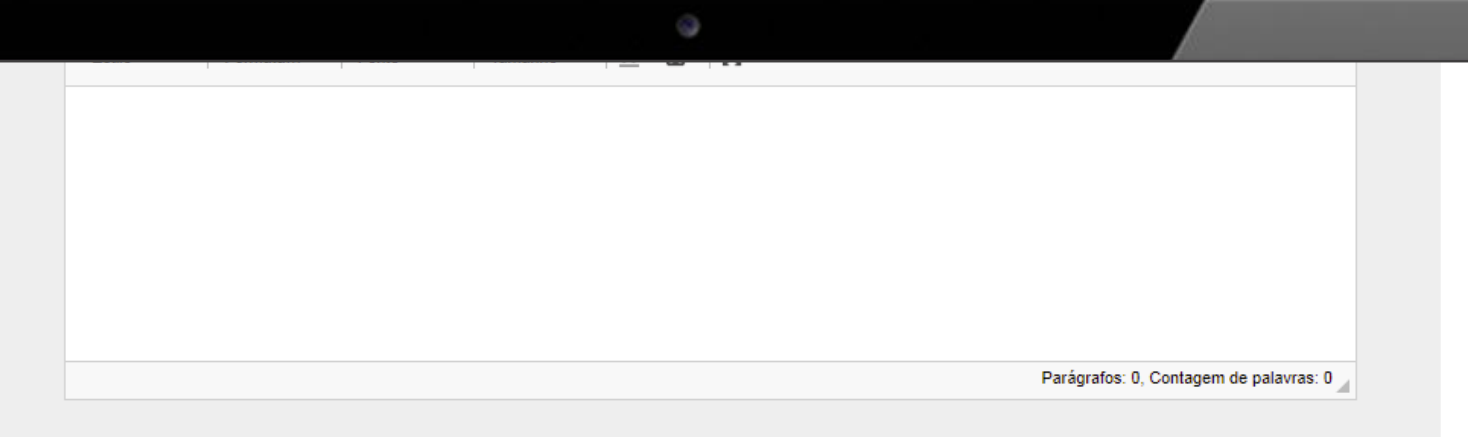

#### Notas de Fim

 Q | X ∩ □ | + + | Q 
 A | F | + + | 12 | E ± ± = | + 1 + + | ∞ ∞ ∞ P | □ □ = Ω + E

 B I U S X<sub>2</sub> X<sup>2</sup> | I<sub>x</sub> | E ± | + + + | 12 | E ± ± = | + 1 + + | ∞ ∞ ∞ P | □ □ = Ω + E

 Estio - | Formata... - | Fonte - | Tamanho - | A - □ - | 5;

 Parágrafos: 0, Contagem de palavras: 0 ⊿

 Continuar para Informações Finais >>

Após escrever sobre as partes do seu texto, clique em **Continuar para informações finais.** 

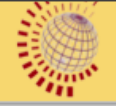

۲

| $\bigcirc$                      |  |
|---------------------------------|--|
| 🕋 Meus Trabalhos                |  |
| Submeter Trabalho               |  |
| Status Inscrição /<br>Pagamento |  |

(@)Minha Conta

| Adicionar Coautores         É possível adicionar até 2 coautores à submissão deste trabalho         Coautor 1         ORCID ID:       ou CPF(ou documento de estrangeiro):         Coautor 2         ORCID ID:       ou CPF(ou documento de estrangeiro): | ,,                  | Metadados            | Estrutura do Trabalho    | Coautores        |        |
|----------------------------------------------------------------------------------------------------|---------------------|----------------------|--------------------------|------------------|--------|
| É possível adicionar até 2 coautores à submissão deste trabalho Coautor 1 ORCID ID: ou CPF(ou documento de estrangeiro): Coautor 2 ORCID ID: ou CPF(ou documento de estrangeiro):                                                                         | Adicionar C         | oautores             |                          |                  |        |
| Coautor 1 ORCID ID: ou CPF(ou documento de estrangeiro): Coautor 2 ORCID ID: ou CPF(ou documento de estrangeiro):                                                                                                    | É possível adiciona | ar até 2 coautores à | submissão deste trabalho |                  |        |
| ORCID ID: ou CPF(ou documento de estrangeiro):<br>Coautor 2<br>ORCID ID: ou CPF(ou documento de estrangeiro):                                                                                                    | Coautor 1           |                      |                          |                  |        |
| Coautor 2 ORCID ID: ou CPF(ou documento de estrangeiro):                                                                                                    | ORCID ID:           |                      | ou CPF(ou docu           | mento de estrang | eiro): |
| ORCID ID: ou CPF(ou documento de estrangeiro):                                                                                                    | Coautor 2           |                      |                          |                  |        |
|                                                                                                    | ORCID ID:           |                      | ou CPF(ou docur          | mento de estrang | eiro): |
|                                                                                                    |                     |                      |                          |                  |        |
| Adicionar Coautores                                                                                                    | Adicionar Co        | autores              |                          |                  |        |
|                                                                                                    |                     |                      |                          |                  |        |

Em **Coautores** insira o ORCID ou CPF das pessoas que fizeram o trabalho com você e em seguida clique em **Submeter Trabalho** para enviar.

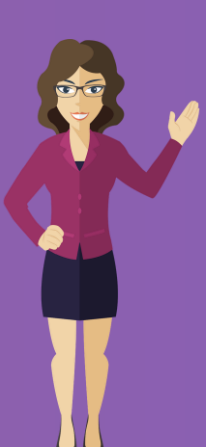

Para adicionar mais coautores clique em Adicionar Coautores.

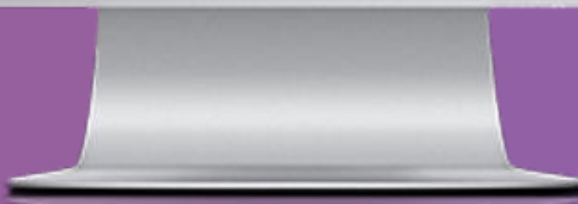